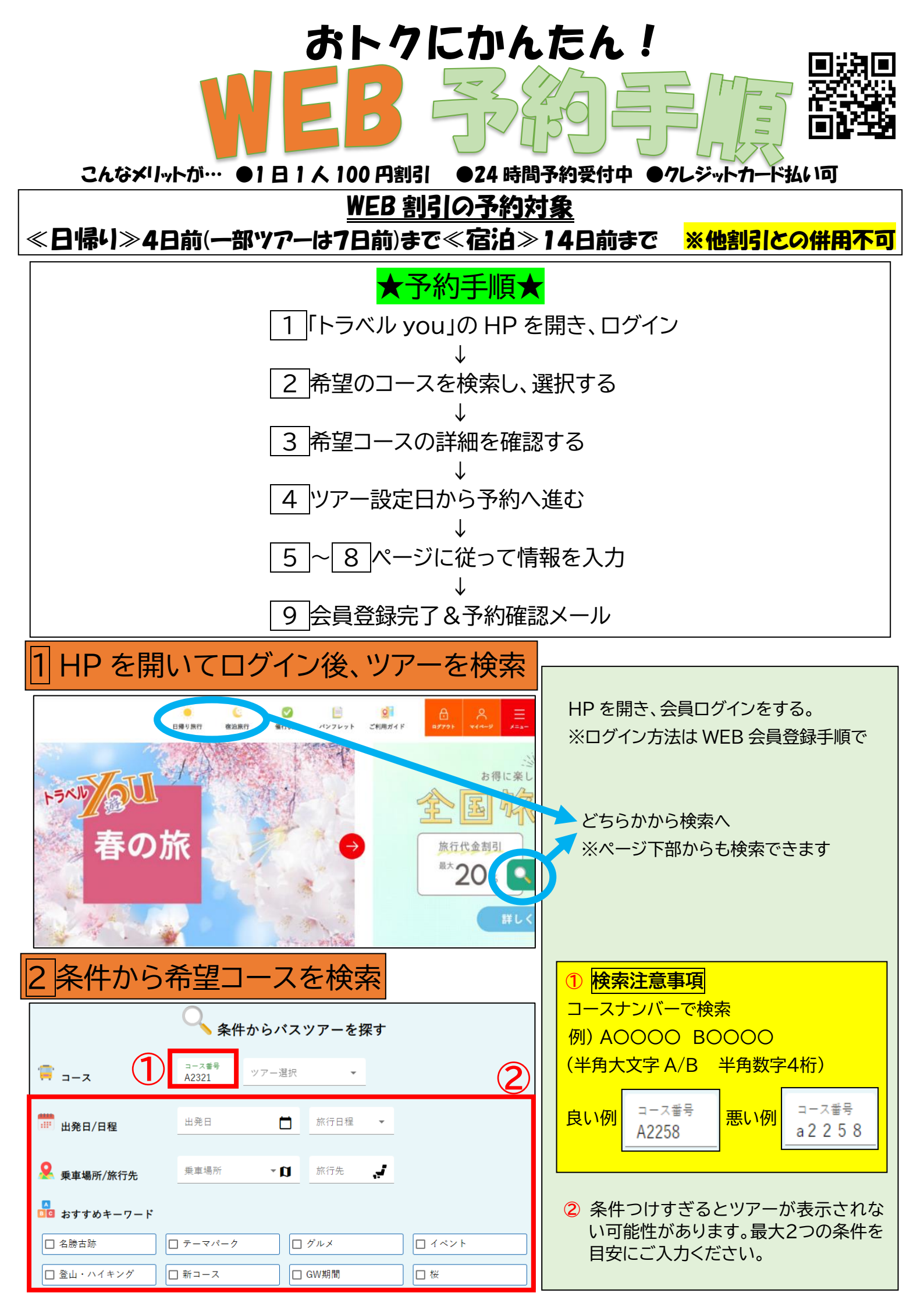

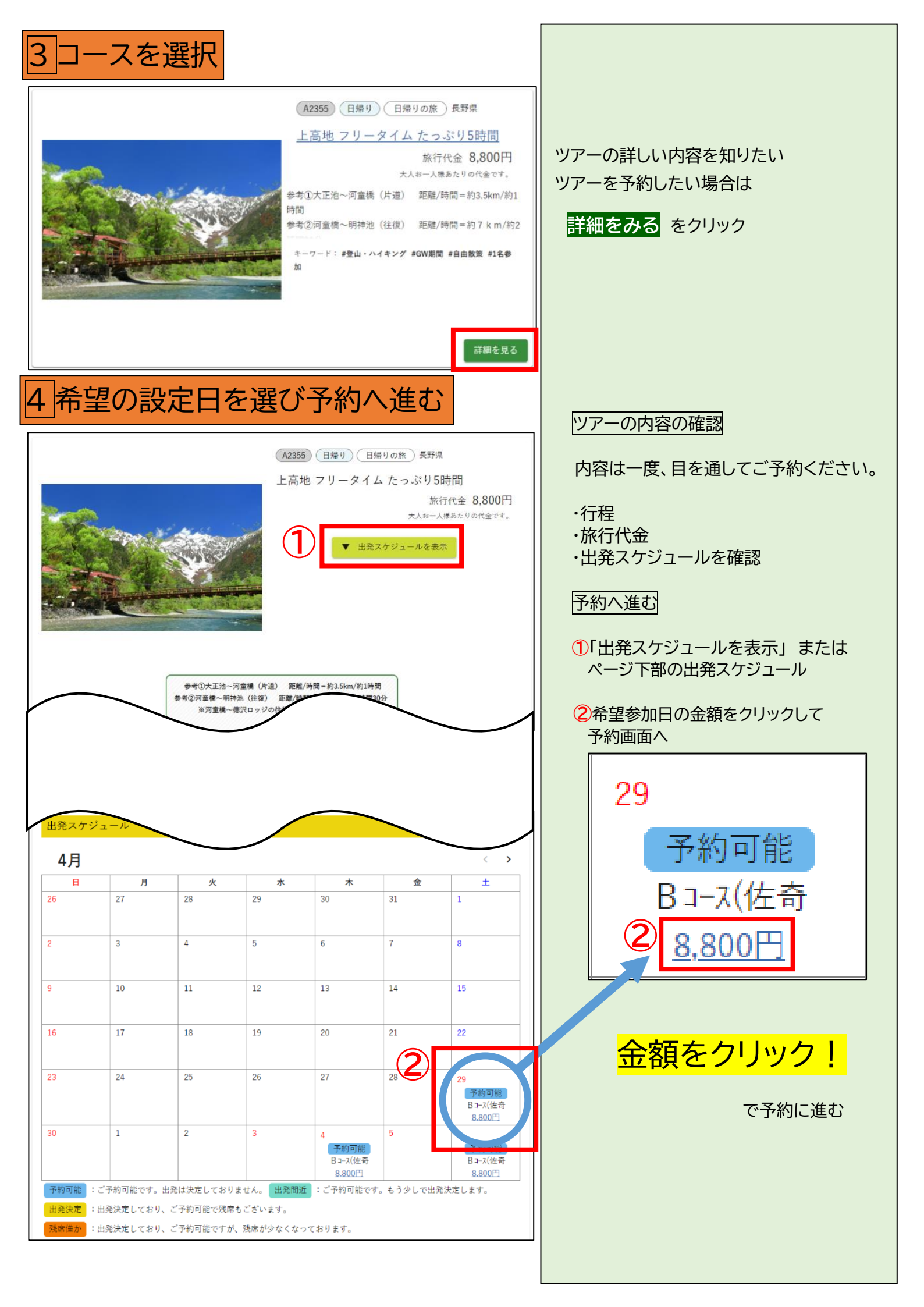

| 5利用規約を確認                                                                                                    |                                                                                                    |
|----------------------------------------------------------------------------------------------------|----------------------------------------------------------------------------------------------------|
| 同意の確認                                                                                                    | <mark>ご予約前に必ずご一読ください</mark>                                                                                                    |
| <b>必ずお読みください。<br/><u>旅行条件書PDF(762KB)</u><br/>旅行条件書PDF、個人情報保護への取り組みをお読みいただき、ご同意の上、以下のフォームに必要事項をご記入後「予約申し<br/>込みへ進む」ボタンをクリックしてください。</b>                                                                                                    | ・旅行条件書 PDF                                                                                                    |
| <u>予約に関する規約</u>                                                                                                    | ・<br>予約に関する<br>規約<br>                                                                                                    |
| ご予約に進む前に<br><sup> The method is a state of the state of the s</sup> | ・ご予約に必要な情報                                                                                                    |
|                                                                                                    | ・注意事項                                                                                                    |
| かのります。                                                                                                    | に目を通してただき                                                                                                    |
| <ul> <li>✓ 「注意事項」の内容を確認し、同意します</li> <li>✓ 利用規約に同意します</li> </ul>                                                                                                    | 1「同意します」2か所チェック図して                                                                                                    |
| 2 予約申し込みへ進む                                                                                                    | 2 予約申し込みへ進む をクリック                                                                                                    |
| るお申込みを情報入力                                                                                                    | ご参加情報の入力                                                                                                    |
| 旅行代金                                                                                                    | ・旅行代金を確認                                                                                                    |
| お一人様あたりの代金です。                                                                                                    | 1                                                                                                    |
|                                                                                                    | ・参加人数の入力                                                                                                    |
| 0,00013 0,00013                                                                                                    | ・部屋タイプの入力(宿泊コースの場合)                                                                                                    |
| 大人(中学生以上)     男性     男性     の     名女性     の       小人(4歳から小学生)     男子     0     名女子     0     名       小人(3歳)     0     名(座席料のみ)     合計     合計       合計     0     名     名                                                                                                    | 部屋     人数       タイブ     部屋数     人数       2名様1室     部屋数     部屋数     部屋       1名様1室     部屋数     部屋数     部屋     大人     人数       1名様1室     部屋数     部屋数     部屋     大人     人数       1名様1室     部屋数     部屋数     部屋     大人     人数       1名様1室     部屋数     部屋     小人     人数     各       人数     0     名     人数     名 |
| □ 【06:40発】佐奇森 <u>集合場所</u><br>□ 【07:10発】 会沢駅                                                                                                    | ・オプションの入力(ツアーによります)                                                                                                    |
| □ 【07:50発】 高岡砺波スマートIC                                                                                                    | オプション                                                                                                    |
| 승計                                                                                                    | 行程       ※このオプションは合計が参加人数と同じになるように入力してください。       有料観覧席     人数       小人     人数       人数     人数                                                                                                    |
| 大人(中学生以上) 名計 の 名                                                                                                    | <br>・<br>乗車場所の選択                                                                                                    |
| 人数 小人 (4歳から小学生) 0 名                                                                                                    | 福井方面コースと富山方面コースでは                                                                                                    |
| 幼児(~3歳)<br><u>0</u> 名(座席料のみ)                                                                                                    | それぞれ乗車場所が異なります。                                                                                                    |
| 合計<br>合計 (大人+小人人数) 0 名                                                                                                    | 乗車人数の入力も忘れずに!                                                                                                    |
| 来軍場所<br>Web割引 <sup>割引</sup><br>割引針 0 円                                                                                                    | ・合計の確認                                                                                                    |
| お支払い金額合計 全部 全部                                                                                                    | 2<br>お客様情報入力へ<br>をクリック                                                                                                    |
|                                                                                                    |                                                                                                    |
| お客様情報入力へ                                                                                                    |                                                                                                    |

# 7ご参加者情報を入力

| お申込み代表者情報                                                      |                       |
|----------------------------------------------------------------|-----------------------|
|                                                                | ご参加者の情報を入力            |
| 団体名         未入力の場合、代表者のお名前が入ります                                |                       |
| 和名前                                                            | (1)お客様情報              |
| お名前(必須) 姓名の間は空白(スペース)を入れてください                                  |                       |
| フリガナ                                                           | WED 云貝の力は八力を省略できより。   |
| フリガナ( <b>必須</b> ) 姓名の間は空白(スペース)を入れてください                        | (ご住所)                 |
|                                                                | 郵送物などをお送りさせていただきます    |
|                                                                | ので正確にご記入ください。         |
| 性別(必須) ● 男性 ○ 女性                                               |                       |
| 郵便番号<br>郵便番号( <b>必須</b> ) ハイフン'-'区切りなし。例:9200357               | (メールアドレス)             |
| 住所                                                             | 予約確認メールや催行の決定・中止<br>・ |
| 住所(必須)                                                         | メールを达らせていたたさまりので      |
| 建物各、部屋垂号                                                       | 自我の使いのスールアドレスをと記入     |
|                                                                |                       |
|                                                                | 同行者情報                 |
|                                                                |                       |
|                                                                | 2その他(ご要望)             |
| X-1177 KUZ                                                     |                       |
|                                                                | ・アレルキー                |
| <ul> <li>✓ お得な情報をメール配信する</li> <li>✓ ご住所へパンフレットを送付する</li> </ul> | ございます.                |
| <sup>興軍場所</sup><br>乗車場所( <b>必須</b> ) 佐奇森                       |                       |
|                                                                | ・酔いやすい・足が悪い           |
| その他                                                            | 出来る限りですがお座席の考慮を       |
| アレルギーなど、ご要望がありましたらこちらにご記入ください。                                 | させていただきます。            |
|                                                                |                       |
|                                                                | ③ 予約内容確認へ をクリック       |
| <ul> <li>日程表の送付を希望する</li> </ul>                                |                       |
| 〇 日程表の送付を希望しない                                                 |                       |
|                                                                |                       |
|                                                                |                       |
|                                                                |                       |

| キャンセル料について                                                                                                    |                                                                                                    |
|----------------------------------------------------------------------------------------------------|----------------------------------------------------------------------------------------------------|
|                                                                                                    | こ人刀内谷の確認                                                                                                    |
| ※キャンセル料は旅行代金が基準となります。<br>お支払い実額ではありませんので、ご注意ください。                                                                                                    |                                                                                                    |
|                                                                                                    |                                                                                                    |
| キャンセル料                                                                                                    |                                                                                                    |
| 旅行開始日の21日前まで 0円                                                                                                    |                                                                                                    |
| 旅行開始日の20日前以降 旅行代金の20%                                                                                                    | キャンセル料は必ずご確認ください。                                                                                                    |
| 旅行開始日の7日前以降 旅行代金の30%                                                                                                    |                                                                                                    |
| 旅行開始日の前日 旅行代金の40%                                                                                                    |                                                                                                    |
| 旅1)用炉日ヨロ 旅1)1\王の30%                                                                                                    | ●キャノセル料についく確認ぐされば図                                                                                                    |
|                                                                                                    |                                                                                                    |
| ● キャンセル料について、了承しました。                                                                                                    | 入力内容に間違いがなければ                                                                                                    |
|                                                                                                    |                                                                                                    |
|                                                                                                    |                                                                                                    |
|                                                                                                    |                                                                                                    |
|                                                                                                    | 2 丁約98 をクリックする                                                                                                    |
| まだ催行決定していないツアーの場合                                                                                                    |                                                                                                    |
|                                                                                                    |                                                                                                    |
|                                                                                                    |                                                                                                    |
| -'mt3                                                                                                    |                                                                                                    |
| 日程表の送付を希望する                                                                                                    |                                                                                                    |
|                                                                                                    |                                                                                                    |
| その他情報修正へ                                                                                                    |                                                                                                    |
|                                                                                                    |                                                                                                    |
|                                                                                                    |                                                                                                    |
| (2) 予約する                                                                                                    |                                                                                                    |
|                                                                                                    |                                                                                                    |
|                                                                                                    |                                                                                                    |
|                                                                                                    |                                                                                                    |
|                                                                                                    |                                                                                                    |
| 既に催行決定しているツアーの場合                                                                                                    | 既に催行か決定しているツアーの場合                                                                                                    |
|                                                                                                    |                                                                                                    |
| お支払い方法                                                                                                    |                                                                                                    |
|                                                                                                    |                                                                                                    |
| コンビニ決済を選択した場合、お支払いの確認にお時間をいただく場合があります。 <u>お支払い方法について</u>                                                                                                    | の又払い方法の選択→キャノビル料確認                                                                                                    |
|                                                                                                    | の又払い方法の選択サキャノビル料確認                                                                                                    |
| ● クレジットカード決済                                                                                                    | の又払い方法の選択→キャノビル料確認<br>・クレジットカード決済                                                                                                    |
| <ul> <li>クレジットカード決済</li> <li>コンビニ決済(払込用受付番号をメールへ送付)</li> </ul>                                                                                                    | の又払い方法の選択→キャノセル料確認<br>・クレジットカード決済                                                                                                    |
| <ul> <li>クレジットカード決済</li> <li>コンビニ決済(払込用受付番号をメールへ送付)</li> <li>コンビニ決済(払込票をご住所へ送付)</li> </ul>                                                                                                    | の又払い方法の選択→キャノセル料確認<br>・クレジットカード決済<br>「VISA」「MasterCard」のみ                                                                                                    |
| <ul> <li>クレジットカード決済</li> <li>コンビニ決済(払込用受付番号をメールへ送付)</li> <li>コンビニ決済(払込票をご住所へ送付)</li> <li>北日本観光本社窓口で現金決済</li> </ul>                                                                                                    | の又払い方法の選択→キャノセル料確認<br>・クレジットカード決済<br>「VISA」「MasterCard」のみ                                                                                                    |
| <ul> <li>クレジットカード決済</li> <li>コンビニ決済(払込用受付番号をメールへ送付)</li> <li>コンビニ決済(払込票をご住所へ送付)</li> <li>北日本観光本社窓口で現金決済</li> </ul>                                                                                                    | ・クレジットカード決済<br>「VISA」「MasterCard」のみ<br>・コンビニ決済(払込用受付番号をメールへ送信)                                                                                                    |
| <ul> <li>● クレジットカード決済</li> <li>□ンビニ決済(払込用受付番号をメールへ送付)</li> <li>□ンビニ決済(払込票をご住所へ送付)</li> <li>● 北日本観光本社窓口で現金決済</li> </ul>                                                                                                    | <ul> <li>・クレジットカード決済</li> <li>「VISA」「MasterCard」のみ</li> <li>・コンビニ決済(払込用受付番号をメールへ送信)</li> <li>→コンビニのマルチメディア端末で発券</li> </ul>                                                                                                    |
| <ul> <li>クレジットカード決済</li> <li>コンビニ決済(払込用受付番号をメールへ送付)</li> <li>コンビニ決済(払込票をご住所へ送付)</li> <li>北日本観光本社窓口で現金決済</li> </ul>                                                                                                    | ・クレジットカード決済<br>「VISA」「MasterCard」のみ<br>・コンビニ決済(払込用受付番号をメールへ送信)<br>→コンビニのマルチメディア端末で発券                                                                                                    |
| <ul> <li>● クレジットカード決済</li> <li>● コンビニ決済(払込用受付番号をメールへ送付)</li> <li>● コンビニ決済(払込票をご住所へ送付)</li> <li>● 北日本観光本社窓口で現金決済</li> </ul> お支払い方法を決定                                                                                                    | ・クレジットカード決済<br>「VISA」「MasterCard」のみ<br>・コンビニ決済(払込用受付番号をメールへ送信)<br>→コンビニのマルチメディア端末で発券<br>ファミリーマート(Famiポート)                                                                                                    |
| <ul> <li>● クレジットカード決済</li> <li>□ンビニ決済(払込用受付番号をメールへ送付)</li> <li>□ンビニ決済(払込票をご住所へ送付)</li> <li>① 北日本観光本社窓口で現金決済</li> </ul> お支払い方法を決定 ご注意事項                                                                                                    | ・クレジットカード決済<br>「VISA」「MasterCard」のみ<br>・コンビニ決済(払込用受付番号をメールへ送信)<br>→コンビニのマルチメディア端末で発券<br>ファミリーマート(Famiポート)<br>ローソン(Loppi)                                                                                                    |
| <ul> <li>● クレジットカード決済         <ul> <li>コンビニ決済(払込用受付番号をメールへ送付)</li> <li>コンビニ決済(払込票をご住所へ送付)</li> <li>北日本観光本社窓口で現金決済</li> </ul> </li> <li>お支払い方法を決定</li> </ul> Z注意事項       クレジットカード決済でお支払いを済ませたご予約のみ、Webでのご予約変更が可能です。       その他のお支払い支法を選択した場合は、ご予約の変更・キャンセルについてはお常時でのお問い合わせるお願いします。                                                                                                    | <ul> <li>・クレジットカード決済</li> <li>「VISA」「MasterCard」のみ</li> <li>・コンビニ決済(払込用受付番号をメールへ送信)</li> <li>→コンビニのマルチメディア端末で発券</li> <li>ファミリーマート(Fami ポート)</li> <li>ローソン(Loppi)</li> <li>ミニストップ(MINISTOP Loppi)</li> </ul>                                                                                                    |
| <ul> <li>クレジットカード決済         <ul> <li>コンビニ決済(払込用受付番号をメールへ送付)</li> <li>コンビニ決済(払込票をご住所へ送付)</li> <li>北日本観光本社窓口で現金決済</li> </ul> </li> <li>お互払い方法を決定</li> </ul> グレジットカード決済でお支払いを済ませたご予約のみ、Webでのご予約変更が可能です。<br>その他のお支払い方法を選択した場合は、ご予約の変更・キャンセルについてはお電話でのお問い合わせをお願いします。                                                                                                    | ・クレジットカード決済<br>「VISA」「MasterCard」のみ<br>・コンビニ決済(払込用受付番号をメールへ送信)<br>→コンビニのマルチメディア端末で発券<br>ファミリーマート(Fami ポート)<br>ローソン(Loppi)<br>ミニストップ(MINISTOP Loppi)                                                                                                    |
| <ul> <li>● クレジットカード決済         <ul> <li>コンビニ決済(払込用受付番号をメールへ送付)</li> <li>コンビニ決済(払込票をご住所へ送付)</li> <li>北日本観光本社窓口で現金決済</li> </ul> </li> <li> <b>お支払い方法を決定</b> </li> <li>             プビ窓事項         クレジットカード決済でお支払いを済ませたご予約のみ、Webでのご予約変更が可能です。             その他のお支払い方法を選択した場合は、ご予約の変更・キャンセルについてはお電話でのお問い合わせをお願いします。         </li> <li>             お申込み情報         </li> </ul>                                                                                                    | <ul> <li>・クレジットカード決済</li> <li>「VISA」「MasterCard」のみ</li> <li>・コンビニ決済(払込用受付番号をメールへ送信)</li> <li>→コンビニのマルチメディア端末で発券</li> <li>ファミリーマート(Fami ポート)</li> <li>ローソン(Loppi)</li> <li>ミニストップ(MINISTOP Loppi)</li> <li>セイコーマート</li> </ul>                                                                                                    |
| <ul> <li>● クレジットカード決済         <ul> <li>⇒ ンビニ決済(払込用受付番号をメールへ送付)</li> <li>⇒ ンビニ決済(払込票をご住所へ送付)</li> <li>⇒ 北日本観光本社窓口で現金決済</li> </ul> </li> <li>お日本観光本社窓口で現金決済</li> </ul> たびかりためード決済でお支払いを済ませたご予約のみ、Webでのご予約変更が可能です。<br>その他のお支払い方法を選択した場合は、ご予約の変更・キャンセルについてはお電話でのお問い合わせをお願いします。 お申込み情報 中述日 2002年に日4日(日)                                                                                                    | ・クレジットカード決済<br>「VISA」「MasterCard」のみ<br>・コンビニ決済(払込用受付番号をメールへ送信)<br>→コンビニのマルチメディア端末で発券<br>ファミリーマート(Famiポート)<br>ローソン(Loppi)<br>ミニストップ(MINISTOP Loppi)<br>セイコーマート                                                                                                    |
| <ul> <li>● クレジットカード決済         <ul> <li>⇒レビニ決済(払込用受付番号をメールへ送付)</li> <li>⇒レビニ決済(払込票をご住所へ送付)</li> <li>オビンジョンビニ決済(払込票をご住所へ送付)</li> <li>北日本観光本社窓口で現金決済</li> </ul> </li> <li>             お支払い方法を決定         </li> <li>             プジットカード決済でわ支払いを済ませたご予約のみ、Webでのご予約変更が可能です。<br/>その他のお支払い方法を選択した場合は、ご予約の変更・キャンセルについてはお電話でのお問い合わせをお願いします。         </li> <li>             お申込み情報         出発日 2023年 6月 4日(日)         </li> <li>             サーレーのた く 仲尼 のた         </li> </ul>                                                                                                    | <ul> <li>・クレジットカード決済         <ul> <li>・クレジットカード決済             <li>「VISA」「MasterCard」のみ</li> <li>・コンビニ決済(払込用受付番号をメールへ送信)             <ul> <li>→コンビニのマルチメディア端末で発券</li> <li>ファミリーマート(Fami ポート)                  </li> <li>ローソン(Loppi)                  <li>ミニストップ(MINISTOP Loppi)                  </li> <li>セイコーマート</li> <li>・コンビニ決済(ご住所に払込要を送付)</li> </li></ul> </li> </li></ul> </li> </ul> |
| <ul> <li>クレジットカード決済         <ul> <li>コンビニ決済(払込用受付番号をメールへ送付)</li> <li>コンビニ決済(払込票をご住所へ送付)</li> <li>北日本観光本社窓口で現金決済</li> </ul> </li> <li><b>お支払い方法を決定</b></li> </ul> クレジットカード決済でお支払いを済ませたご予約のみ、Webでのご予約変更が可能です。<br>その他のお支払い方法を選択した場合は、ご予約の変更・キャンセルについてはお電話でのお問い合わせをお願いします。 お申込み情報 出発日 2023年6月4日(日) 特加人数 大人 2名/小人 0名/幼児 0名 お前屋                                                                                                    | <ul> <li>・クレジットカード決済         「VISA」「MasterCard」のみ     </li> <li>・コンビニ決済(払込用受付番号をメールへ送信)         →コンビニのマルチメディア端末で発券         ファミリーマート(Fami ポート)         ローソン(Loppi)         ミニストップ(MINISTOP Loppi)      </li> <li>・コンビニ決済(ご住所に払込票を送付)         新知会社に見てていたい。     </li> </ul>                                                                                                    |
| <ul> <li>クレジットカード決済         <ul> <li>コンビニ決済(払込用受付番号をメールへ送付)</li> <li>コンビニ決済(払込票をご住所へ送付)</li> <li>北日本観光本社窓口で現金決済</li> </ul> </li> <li>お互払い方法を決定</li> </ul> 7注意事項 クレジットカード決済でお支払いを済ませたご予約のみ、Webでのご予約変更が可能です。 <ul> <li>で他のお支払い方法を選択した場合は、ご予約の変更・キャンセルについてはお電話でのお問い合わせをお願いします。</li> </ul> 日本 2023年 6月 4日(日) 特加人数 大人 2名 / 小人 0名 / 幼児 0名 お照 #専男託 佐奈杰 1名                                                                                                    | <ul> <li>・クレジットカード決済         <ul> <li>・クレジットカード決済             <li>「VISA」「MasterCard」のみ</li> <li>・コンビニ決済(払込用受付番号をメールへ送信)             <ul></ul></li></li></ul></li></ul>                                                                                                    |
| <ul> <li>● クレジットカード決済         <ul> <li>コンビニ決済(払込用受付番号をメールへ送付).</li> <li>コンビニ決済(払込票をご住所へ送付).</li> <li>北日本観光本社窓口で現金決済</li> </ul> </li> <li> <b>325 2 3 3 3 3 3 3 3 3 3 3</b></li></ul>                                                                                                    | ・クレジットカード決済<br>「VISA」「MasterCard」のみ<br>・コンビニ決済(払込用受付番号をメールへ送信)<br>→コンビニのマルチメディア端末で発券<br>ファミリーマート(Famiポート)<br>ローソン(Loppi)<br>ミニストップ(MINISTOP Loppi)<br>セイコーマート<br>・コンビニ決済(ご住所に払込票を送付)<br>→郵送する払込用紙をコンビニでお支払い                                                                                                    |
| <ul> <li>● クレジットカード決済         <ul> <li>□ コンビニ決済(払込用受付番号をメールへ送付).</li> <li>□ コンビニ決済(払込用受付番号をメールへ送付).</li> <li>□ コンビニ決済(払込票をご住所へ送付).</li> <li>○ 北日本観光本社窓口で現金決済</li> </ul> </li> <li>オロ本観光本社窓口で現金決済</li> <li>クレジットカード決済でお支払いを済ませたご予約のみ、Webでのご予約変更が可能です。<br/>その他のお支払い方法を選択した場合は、ご予約の変更・キャンセルについてはお電話でのお問い合わせをお願いします。</li> <li>お申込み情報         <ul> <li>出発日 2023年6月4日(日)</li> <li>参加人数 大人2名/小人0名/幼児0名</li> <li>お部屋</li> <li>東車場所 佐奇森1名</li> <li>金沢駅1名</li> <li>オブション</li> </ul> </li> </ul>                                                                                                    | <ul> <li>・クレジットカード決済         <ul> <li>・クレジットカード決済             <li>「VISA」「MasterCard」のみ</li> <li>・コンビニ決済(払込用受付番号をメールへ送信)             <ul></ul></li></li></ul></li></ul>                                                                                                    |
| <ul> <li>● クレジットカード決済         <ul> <li>コンビニ決済(払込用受付番号をメールへ送付).</li> <li>コンビニ決済(払込票をご住所へ送付).</li> <li>オンビニ決済(払込票をご住所へ送付).</li> <li>北日本観光本社窓口で現金決済</li> </ul> </li> <li>水日本観光本社窓口で現金決済</li> <li>クレジットカード決済でお支払いを済ませたご予約のみ、Webでのご予約変更が可能です。<br/>その他のお支払い方法を選択した場合は、ご予約の変更・キャンセルについてはお電話でのお問い合わせをお願いします。</li> <li>オ申込み情報         <ul> <li>出発日 2023年6月4日(日)</li> <li>参加人数 大人 2名/小人 0名/幼児 0名</li> <li>お部屋</li> <li>東車場所 佐奇森 1名<br/>金沢駅 1名</li> <li>オブション             <ul> <li>Web割引額 -200円</li> <li>シークの円</li> <li>シークの円</li> <li>マークの円</li> <li>マークの内</li> <li>マークの中</li> <li>マークの中</li> <li>シークの中</li> <li>シークの中</li> <li>マークの中</li> <li>シークの中</li> <li>シークの中</li> <li>シークの中</li> <li>シークの中</li> <li>シークの中</li> <li>シークの中</li> <li>シークの中</li> <li>シークの中</li> <li>シークの中</li> <li>シークの中</li> <li>シークの中</li> <li>シークの中</li> <li>シークの中</li> <li>シークの中</li> <li>シークの中</li> <li>シークの中</li> <li>シークの中</li></ul></li></ul></li></ul> | <ul> <li>・クレジットカード決済         「VISA」「MasterCard」のみ     </li> <li>・コンビニ決済(払込用受付番号をメールへ送信)         →コンビニのマルチメディア端末で発券         ファミリーマート(Fami ポート)         ローソン(Loppi)         ミニストップ(MINISTOP Loppi)      </li> <li>・コンビニ決済(ご住所に払込票を送付)         →郵送する払込用紙をコンビニでお支払い     </li> </ul>                                                                                                    |
| <ul> <li>● クレジットカード決済         <ul> <li>コンビニ決済(払込用受付番号をメールへ送付).</li> <li>コンビニ決済(払込票をご住所へ送付).</li> <li>オレビニ決済(払込票をご住所へ送付).</li> <li>北日本観光本社窓口で現金決済</li> </ul> </li> <li>プビ査事項         <ul> <li>クレジットカード決済でお支払いを済ませたご予約のみ、Webでのご予約変更が可能です。</li> <li>で他のお支払い方法を選択した場合は、ご予約の変更・キャンセルについてはお電話でのお問い合わせをお願いします。</li> </ul> </li> <li>世発日 2023年6月4日(日)         <ul> <li>地和山</li></ul></li></ul>                                                                                                    | <ul> <li>・クレジットカード決済         <ul> <li>・クレジットカード決済             <li>「VISA」「MasterCard」のみ</li> <li>・コンビニ決済(払込用受付番号をメールへ送信)             <ul></ul></li></li></ul></li></ul>                                                                                                    |
| ● クレジットカード決済         ● コンビニ決済(払込用受付番号をメールへ送付)         ● コンビニ決済(払込票をご住所へ送付)         ● 北日本観光本社窓口で現金決済         ひジットカード決済でお支払いを済ませたご予約のみ、Webでのご予約変更が可能です。         たの他のお支払い方法を選択した場合は、ご予約の変更・キャンセルについてはお電話でのお問い合わせをお願いします。         む中込み情報         出先日       2023年6月4日(日)         参加人数       大人 2名/小人 0名/幼児 0名         お邸屋         東車場所       佐奇森 1名         金沢駅 1名       オブション         Web副別額       -200円         お支払い金額       17,400円                                                                                                    | <ul> <li>・クレジットカード決済         <ul> <li>・クレジットカード決済             <li>「VISA」「MasterCard」のみ</li> <li>・コンビニ決済(払込用受付番号をメールへ送信)             <ul></ul></li></li></ul></li></ul>                                                                                                    |

# 9予約申込み完了

| 利用規約                                                                   | お申込み                                                                     | お客様情報入力                                   | ご入力内容確認              | 予約申込完了     |
|------------------------------------------------------------------------|--------------------------------------------------------------------------|-------------------------------------------|----------------------|------------|
| 予約お申ネ                                                                  | 込みが完了しました。                                                               |                                           |                      |            |
| 北日本観光旅行<br>メールをお送<br>また、旅行代                                            | 行「トラベルyou」をご利用いた<br>りしていますので、ご確認くだ<br>金のお支払いについては、別途                     | cだきありがとうございます<br>さい。<br>メールにてご連絡差し上げま     | 。ご入力いただいたメールアド<br>す。 | レスに、お申込み完了 |
|                                                                        |                                                                          |                                           |                      |            |
| <mark>お申込み情</mark> 報                                                   | 報                                                                        |                                           |                      |            |
| <mark>お申込み情</mark> 報<br>コース                                            | <b>報</b><br>No.A2355 上高地 フリ-                                             | -タイム たっぷり5時間                              |                      |            |
| <mark>お申込み情報</mark><br>コース<br><sub>出発日</sub>                           | <b>収</b><br>No.A2355 上高地 フリ-<br>2023年 4月 29日(土)                          | -タイム たっぷり5時間                              |                      |            |
| <mark>お申込み情報</mark><br>コース<br>出発日<br>参加人数                              | <b>収</b><br>No.A2355 上高地 フリ-<br>2023年 4月 29日(土)<br>大人 1名/小人 0名/          | ータイム たっぷり5時間<br>- 幼児 0名                   |                      |            |
| <b>お申込み情報</b><br>コース<br>出発日<br>参加人数<br>お部屋                             | <mark>戦</mark><br>No.A2355 上高地フリ-<br>2023年4月29日(土)<br>大人 1名/小人 0名/       | <b>-タイム たっぷり5時間</b><br><sup>〈</sup> 幼児 0名 |                      |            |
| <b>お申込み情報</b><br>コース<br>出発日<br>参加人数<br>お部屋<br>乗車場所                     | No.A2355 上高地フリー<br>2023年4月29日(土)<br>大人 1名/小人 0名/<br>佐奇森 1名               | -タイム たっぷり5時間<br><sup>/</sup> 幼児 0名        |                      |            |
| <b>お申込み情報</b><br>コース<br>出発日<br>参加人数<br>お部屋<br>乗車場所<br>オプション            | <b>W</b><br>No.A2355 上高地フリ-<br>2023年4月29日(土)<br>大人 1名/小人 0名/<br>佐奇森 1名   | <b>-タイム たっぷり5時間</b><br><sup>/</sup> 幼児 0名 |                      |            |
| <b>お申込み情</b> 報<br>コース<br>出発日<br>参加人数<br>お部屋<br>乗車場所<br>オプション<br>Web割引額 | ₩<br>No.A2355 上高地フリー<br>2023年4月29日(土)<br>大人 1名/小人 0名/<br>佐奇森 1名<br>-100円 | <b>ータイム たっぷり5時間</b><br><sup>1</sup> 幼児 0名 |                      |            |

| ご予約ありがとうございます!                                                       |
|----------------------------------------------------------------------|
| ご予約完了後はご登録のアドレスにメール<br>が届きます。<br>お支払いに関しては、ツアーの出発が決まり<br>次第ご案内があります。 |
|                                                                      |

ご予約完了メール(例)

#### 件名 トラベルyouご予約確認[催行未定]

#### 野村 正太郎様

このたびは、弊社バスツアー「北アルプスの山岳リゾート 上高地 ~たっぷり5時間滞在~」をご予約いただきありがとうございます。 下記の内容でご予約を受け付けましたので、お手数ですがお間違いないかご確認ください。

出発はまだ決定しておりません。 催行の決定または中止につきましては、別途メールにてご連絡差し上げます。 催行決定のご連絡と同時に、旅行代金お支払いについてもご案内いたします。

本メールには重要な情報を含んでおりますので、バスツアーの催行まで大切に保管くださいますようお願いいたします。

| —ご予約D   | 容                             |
|---------|-------------------------------|
| C 1.4.1 | 14                            |
| コース番号   | : W2372                       |
| コース名    | :北アルプスの山岳リゾート 上高地 ~たっぷり5時間滞在~ |
| 出発日     | :2023年 7月 16日                 |
| 参加人数    | :大人 2名/小人 0名/幼児 0名            |
| お部屋     | :                             |
| オプション   | :                             |
| 乗車場所    | :                             |
| 佐奇森     | 2名                            |
| Web割引額  | :-200円                        |
| 旅行代金    | :17,400円                      |

―ご案内―

 ご旅行契約の成立について 催行が決定し、お客様からのご入金が確認できた時点で「ご旅行契約の成立」となります。
 ご予約内容の変更、キャンセルについて クレジットカード決済でお支払いの場合のみ、Web上でお客様ご自身でご予約の変更ができます。 それ以外のお支払い方法を選択した場合は、ご予約内容の変更、キャンセル等はお電話でのみ受け付けております。 お問い合わせの際は、コース番号と出発日をお知らせください。
 ツアー催行・中止のご案内について ツアーの催行決定、中止は、メールにてご案内いたします。

なお、ツアー中止によるご返金については、別途お電話等でご連絡させていただきます。

## ご予約済ツアーの催行決定メール(例)

件名 トラベルyouお支払いのお願い[催行決定] 野村 正太郎様 ご利用いただきありがとうございます。 2023年 7月 16日ご出発にてご予約いただいていたコース「北アルプスの山岳リゾート 上高地 ~たっぷり5時間滞在~」について、催行が決定いたしました。 つきましては、下記のURLをクリックしていただき、お支払い方法選択画面にて、 お客様のご都合に合わせて旅行代金のお支払いをお願いいたします。 https://travelyou.jp/reserve/payment/MTA2MjYwMDAwMDBfMjA3ODkyMjAyMzA1MjQ= ※上記URLはお客様のメール設定によりクリックしても反応しない場合がございます。 お手数をおかけしますがURLをコピーして検索をしていただきページを開いていただくか 会員マイページからお支払方法の選択をお願いいたします。 本メールには重要な情報を含んでおりますので、バスツアーの催行まで大切に保管くださいますようお願いいたします。 催行決定メールにはお支払い方法の選択 -ご予約内容-コース番号:W2372 のご案内もお送りしております。 コース名 :北アルプスの山岳リゾート 上高地 〜たっぷり5時間滞在〜 :2023年 7月 16日 出発日 参加人数 :大人 2名/小人 0名/幼児 0名 URL をクリック後、お支払い方法の選択を お部屋 オプション: お願いいたします。 乗車場所 : 佐奇森 2名 Web割引額 :-200円 旅行代金 : 17.400円

## ご予約済ツアーの催行中止メール(例)

件名 トラベルyou催行中止のお知らせ

#### 野村 正太郎様

ご利用いただきありがとうございます。

2023年 7月 16日ご出発にてご予約いただいていたコース「北アルプスの山岳リゾート」上高地 ~たっぷり5時間滞在~」について、 現時点でお申込みの方が最少催行人員に達しなかったため催行を中止させていただきます。

ご希望にそえられず誠に申し訳ございませんが何卒ご理解賜りますよう宜しくお願い申し上げます。

すでに旅行代金をお支払い済みのお客様につきましては、 返金について後程ご連絡をいたします。

次回のご参加を心よりお待ち申し上げております。

本メールは、自動送信にてお送りしています。 ご返信いただいても対応いたしかねますので、あらかじめご了承ください。

本メールに心当たりのない場合や、ご不明な点がございましたら、下記までお問い合わせください。 今後とも北日本観光旅行バスツアーをよろしくお願いいたします。